# How to Access and Claim CE on the ADCES23 CE Evaluation Site

To make claiming your CE/CME credit easier, we created step-by-step instructions for attendees to access and navigate our CE evaluation site.

Follow the instructions below to complete your evaluations and claim your CE credit.

## 1. Visit the CE evaluation site by one of the following ways:

- The direct link: https://www.mcisemi.com/adces2023/ceu/
- Access the evaluation site by clicking on the 'Claim your CE' icon in the conference mobile app.

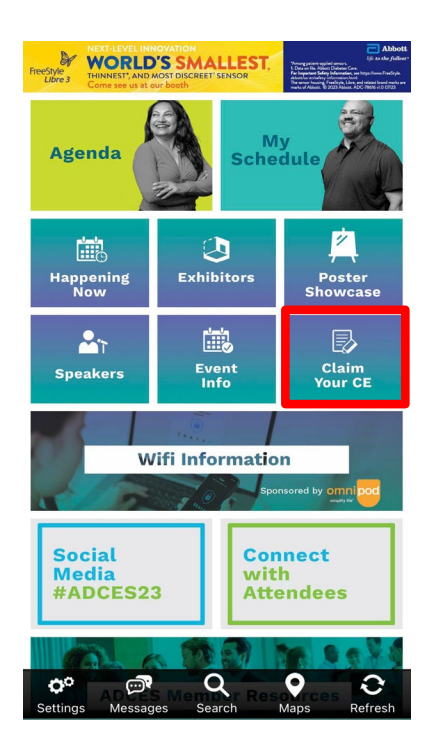

• Visit <u>ADCES23.org</u> click this icon.

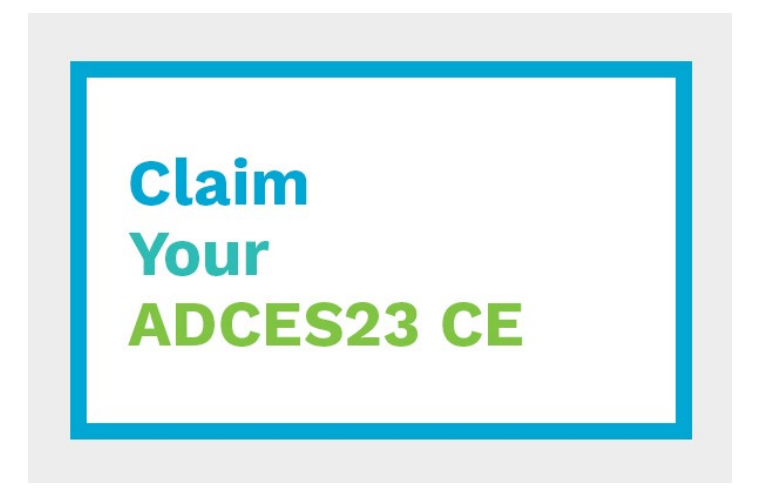

2. This login screen will pop up. Login ONE of the following was. Note: The badge ID# is the confirmation number you received when registering.

| Email Addre | 55       |  |
|-------------|----------|--|
|             | OR       |  |
| Last Name   |          |  |
| ADCES Mer   | nber ID# |  |
|             | OR       |  |
| Badge ID#   |          |  |
|             |          |  |

3. Next you will see this page. Click on each day to evaluate sessions attended.

## ADCES23 Annual Conference

| Inursday, August 3 |  |
|--------------------|--|
| Friday, August 4   |  |
| Saturday, August 5 |  |
| Sunday, August 6   |  |
| Monday, August 7   |  |

The overall survey must be completed before a CE certificate will generate.

For example, when you click on Friday, all Friday sessions are listed. Click on the session code to evaluate that session.

- Friday, August 4

| ID          | Title                                                                         | CE   | Edit/Delete |
|-------------|-------------------------------------------------------------------------------|------|-------------|
| 7:45 AM - 9 | 9:00 AM ET                                                                    |      |             |
| GS01        | President's Address and Celebrating 50 Years of ADCES                         | 0.25 |             |
| 9:45 AM - 1 | 10:30 AM ET                                                                   |      |             |
| F01         | Apply New Recommendations to Treat Nonalcoholic Fatty Liver Disease and T2D   | 0.75 |             |
| F02         | Intervene to Reduce Risks Associated with Osteoporosis, Falls, and Fractures  | 0.75 |             |
| F03         | Engage and Retain Black Men in the National Diabetes Prevention Program       | 0.75 |             |
| F04         | Provide Whole-Person Care Through a Virtual Diabetes Specialty Clinic         | 0.75 |             |
| F05         | Unlock the Mystery of Which Pump Settings to Change for an Intended Effect    | 0.75 |             |
| 10:40 AM -  | 11:25 AM ET                                                                   |      |             |
| F06         | Navigate the Effects of Cognitive Impairment in Diabetes Care and Education   | 0.75 |             |
| F07         | Assess Social Determinants of Health to Prevent Lower Extremity Complications | 0.75 |             |
| F08         | Perform at the Top of Your Scope Using Standing Orders and Policies           | 0.75 |             |
| F09         | Characterize the Oral Health-Systemic Connection in Diabetes Care             | 0.75 |             |
| F10         | Reduce Cardiometabolic Risk During Care Transitions Following a GDM           | 0.75 |             |
| 1:30 PM - 2 | 2:15 PM ET                                                                    |      |             |

If a session was offered 'live' in Houston and On-Demand, select how you initially viewed that session, whether it was in-person or later after the conference, On-Demand.

| F01 - Apply New Recommen                            | dations to Treat Nonalcoholic Fatty Liver Disease and T2D                            |
|-----------------------------------------------------|--------------------------------------------------------------------------------------|
|                                                     | Friday, August 4th 9:45 AM - 10:30 AM ET                                             |
| * How did you initially view this session?          |                                                                                      |
| O Live in Houston<br>O On-Demand                    |                                                                                      |
| * Relative to where I was prior to participating in | this session, I am confident that this activity improved my knowledge on this topic. |
| O Strongly Agree                                    |                                                                                      |
| O Agree                                             |                                                                                      |
| O Neither Agree nor Disagree                        |                                                                                      |
| O Disagree                                          |                                                                                      |
| O Strongly Disagree                                 |                                                                                      |
| * The content was free of commercial bias and       | provided a fair and balanced coverage of the topic.                                  |
| O Strongly Agree                                    |                                                                                      |
| O Agree                                             |                                                                                      |
| O Neither Agree nor Disagree                        |                                                                                      |
| O Disagree                                          |                                                                                      |
| O Strongly Disagree                                 |                                                                                      |

If you only watched sessions On-Demand and did not attend any sessions in Houston, you will evaluate all sessions that you watched.

#### ADCES23 Annual Conference

| ID   | Title                                                                               | CE   | Edit/Delete |
|------|-------------------------------------------------------------------------------------|------|-------------|
| D02  | Practice Gender-Diverse Care for Meaningful Clinical Outcomes                       | 0.75 |             |
| D03  | Increase Your Cardiac Output: Co-manage Diabetes and Heart Failure                  | 0.75 |             |
| D08  | Provide Diabetes Care and Education for People Experiencing Mental Illness          | 0.75 |             |
| D11  | Examine the Pros and Cons of Microlearning in DSMES                                 | 0.75 |             |
| D12  | Solve Common Issues with Automated Insulin Delivery Systems in Pediatrics           | 0.75 |             |
| D14  | Move Beyond G Codes: Expand Reimbursable Services with Team-Based Primary Care      | 0.75 |             |
| D15  | Drive Clinical Standardization to Improve Outcomes and Lower Costs                  | 0.75 |             |
| D20A | How the Broken American Sign Language Interpreter System Impacts Diabetes Education | 0.25 |             |
| D23  | Navigate Virtual Care: Configure Technology and Collaborate with Patients           | 0.75 |             |
| D25  | Set Your Inpatients Up for Successful Discharge: An Interdisciplinary Approach      | 0.75 |             |
| D31  | Define, Develop, and Use Glycemic Metrics to Improve Inpatient Care                 | 0.75 |             |
| D34  | Apply the Quintuple Aim as a Guiding Framework for Our Specialty's Transition       | 0.75 |             |
| F01  | Apply New Recommendations to Treat Nonalcoholic Fatty Liver Disease and T2D         | 0.75 |             |
| F06  | Navigate the Effects of Cognitive Impairment in Diabetes Care and Education         | 0.75 |             |
| F07  | Assess Social Determinants of Health to Prevent Lower Extremity Complications       | 0.75 |             |

You will know that you have successfully evaluated a session when a blue pencil appears next to the session (to edit or delete if needed).

### Friday, August 4

| ID                   | Title                                                                        | CE   | CE Edit/Delete |  |
|----------------------|------------------------------------------------------------------------------|------|----------------|--|
| 7:45 AM - 9:00 AM ET |                                                                              |      |                |  |
| GS01                 | President's Address and Celebrating 50 Years of ADCES                        | 0.25 |                |  |
| 9:45 AM - 1          | 0:30 AM ET                                                                   |      |                |  |
| F01                  | Apply New Recommendations to Treat Nonalcoholic Fatty Liver Disease and T2D  | 0.75 | Ø 🗙            |  |
| F02                  | Intervene to Reduce Risks Associated with Osteoporosis, Falls, and Fractures | 0.75 |                |  |
| F03                  | Engage and Retain Black Men in the National Diabetes Prevention Program      | 0.75 |                |  |
| F04                  | Provide Whole-Person Care Through a Virtual Diabetes Specialty Clinic        | 0.75 |                |  |
| F05                  | Unlock the Mystery of Which Pump Settings to Change for an Intended Effect   | 0.75 |                |  |

4. Once you have evaluated each session that you attended/watched, click "Continue to Overall Survey and Certificates." The overall survey must be completed before a certificate will generate.

|            |                                        |                                                    | ×                                                |
|------------|----------------------------------------|----------------------------------------------------|--------------------------------------------------|
|            | Thursday, August 3                     |                                                    |                                                  |
|            | Friday, August 4                       |                                                    |                                                  |
|            | Saturday, August 5                     |                                                    |                                                  |
|            | Sunday, August 6                       |                                                    |                                                  |
|            | Monday, August 7                       |                                                    |                                                  |
|            | View Saved Sessions                    | Continue to Overall Survey and Certificates        | Save, Logout and Exit Application                |
| 01         | verall survey must be completed befo   | re a CE certificate will generate.                 |                                                  |
| AR<br>lit. | MACISTS - All 'live' sessions that you | attended in-person must be evaluated by 11:59 PM 0 | CT on Monday, September 18, 2023 in order to rec |
|            |                                        |                                                    |                                                  |

ADCES23 Annual Conference

5. Once the overall evaluation is saved, click "Save Changes and Continue." This screen will pop up which will allow you to choose to have your certificate(s) emailed, downloaded/printed or both.

|                                                                            | Cei                                                                           | rtificates                                                                                        |                                                                                              |
|----------------------------------------------------------------------------|-------------------------------------------------------------------------------|---------------------------------------------------------------------------------------------------|----------------------------------------------------------------------------------------------|
|                                                                            | Statement of Credit                                                           | Certificate of Completion                                                                         |                                                                                              |
|                                                                            | You may also have a copy of the test@wearemci.com                             | he certificate(s) e-mailed directly to                                                            | you.                                                                                         |
| Thank you for attending ADCES23. Ce<br>being displayed because your creden | rtificates are based on your cre-<br>tials have not been entered in y<br>ente | dentials entered during the registrat<br>our registration record. Please call a<br>red correctly. | ion process. Any missing certificates are not<br>300-486-9644 to verify your credentials are |
|                                                                            | Return to Sessions                                                            | Logout and Exit Application                                                                       | Î.                                                                                           |